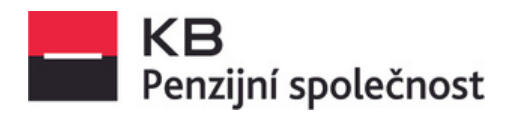

# Návod na vyzvednutí ročního výpisu

- 1. v aplikaci "Můj penzijní účet"
- 2. v internetovém bankovnictví KB "Moje banka"
- 3. v Mobilní bance KB

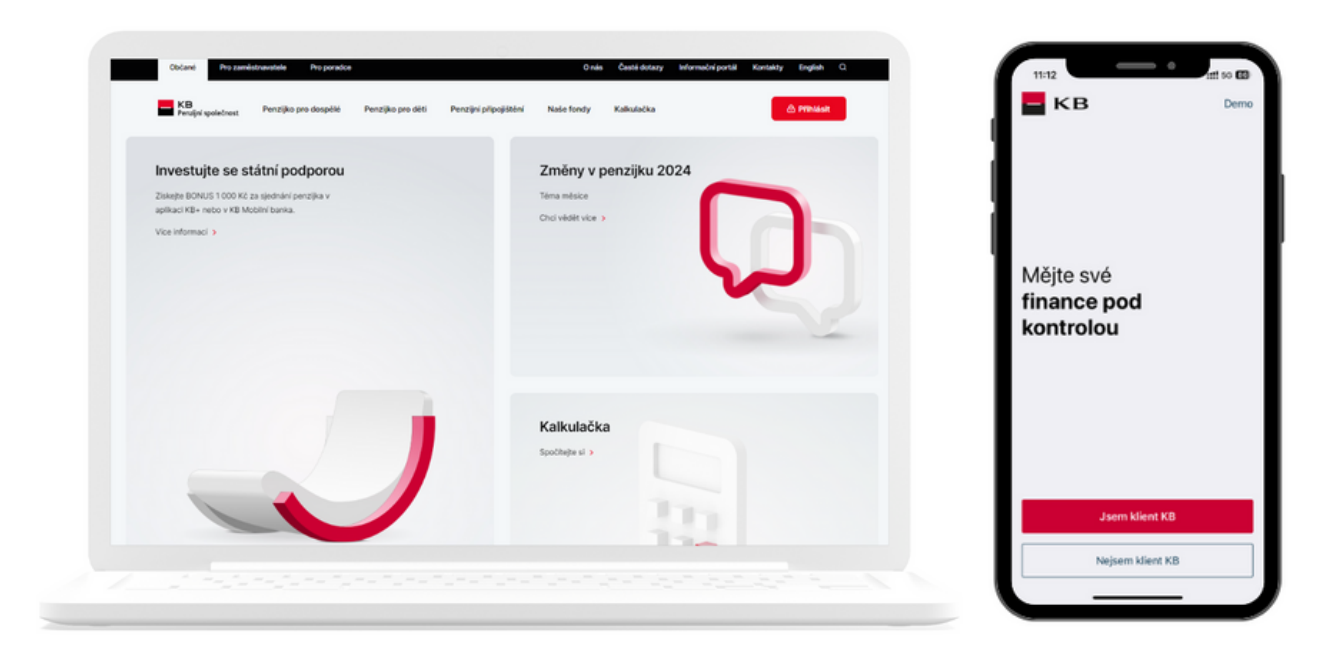

## 1. v aplikaci "Můj penzijní účet" <u>www.kbps.cz</u> nebo na <u>www.penzekbps.cz</u>

| Občané Pro zaměstnavatele Pro poradce                                                                                                    | O nás Časté dotazy Informační portál Kontakty English Q.                                                                                                    |
|----------------------------------------------------------------------------------------------------|----------------------------------------------------------------------------------------------------|
| KB<br>Penzijni společnost Penzijko pro dospělé Penzijko pro děti Penzijní při                                                                                                    | pojištění Naše fondy Kalkulačka 🙆 Přihlásit                                                                                                    |
| <b>Investujte se státní podporou</b><br>Ziskejte BONUS 1 000 Kč za sjednání penzijka v<br>aplikaci KB+ nebo v KB Mobilní banka.<br>Vice informací                                             | Můj penzijní účet       >         Téma měsice       Pro poradu , tál         Chci vědět více >                                                                                                    |
| Vyplňte přihlašovací údaje.                                                                                                    |                                                                                                    |
| Penzijní společnost                                                                                                    |                                                                                                    |
| Můi penzilní účet                                                                                                    | Klientská linka: 955 525 999                                                                                                    |
|                                                                                                    |                                                                                                    |
| Prihlaseni                                                                                                    | Registrace                                                                                                    |
| Uživatelské jméno                                                                                                    | Jste naším klientem a ještě nemáte on-line přístup ke svému<br>penzijnímu spoření nebo jste zapomněli užívatelské jméno?                                                                                                    |
| Heslo                                                                                                    | Založte si Můj penzijní účet a mějte přehled o vašem penzijním<br>spoření. Taky získáte možnost si ho sami spravovat.                                                                                                    |
| Zapomenuté heslo                                                                                                    | Vytvořit účet                                                                                                    |
| Přihlásit se                                                                                                    |                                                                                                    |
| Přihlásit se<br>Pokud nemáte přihlašovací údaje, klikněte r<br>KB<br>Penzijní společnost                                                                                                    | na <b>"Vytvořit účet"</b> a získejte je.                                                                                                    |
| Přihlásit se<br>Pokud nemáte přihlašovací údaje, klikněte r<br>KB<br>Penzijní společnost                                                                                                    | na <b>"Vytvořit účet"</b> a získejte je.<br>Klientská linka: 955 525 999                                                                                                    |
| Přihlášit se<br>Pokud nemáte přihlašovací údaje, klikněte r<br>KB<br>Penzijní společnost<br>Můj penzijní účet<br>Přihlášení                                                                   | na <b>"Vytvořit účet"</b> a získejte je.<br>Klientská linka: 955 525 999<br><b>Registrace</b>                                                                                                    |
| Přihlášit se<br>Pokud nemáte přihlašovací údaje, klikněte r<br>KB<br>Penzijní společnost<br>Můj penzijní účet<br>Přihlášení<br><u>Uživatelské jméno</u>                                       | na <b>"Vytvořit účet</b> " a získejte je.<br>Klientská linka: 955 525 999<br><b>Registrace</b><br>Jste naším klientem a ješté nemáte on-line přístup ke svému<br>penzijnímu spoření nebo jste zapomněli uživatelské jméno?                                                                      |
| Přihlášit se Pokud nemáte přihlašovací údaje, klikněte r Pokud nemáte přihlašovací údaje, klikněte r KB Penzijní společnost Můj penzijní účet  Vživatelské jméno Heslo Heslo Zapomanuté beslo | na <b>"Vytvořit účet</b> " a získejte je.<br>Marki inka: 255 252 292<br>Kientská linka: 255 252 292<br>Ste naším klentem a ještě nemáte on-line přistup ke svému<br>penzijnímu spoření nebo jste zapomněli uživatelské jméno?<br>Založte si Můj penzijní účet a mějte přehled o vašem penzijním |

#### Po přihlášení si rozklikněte "Roční výpis".

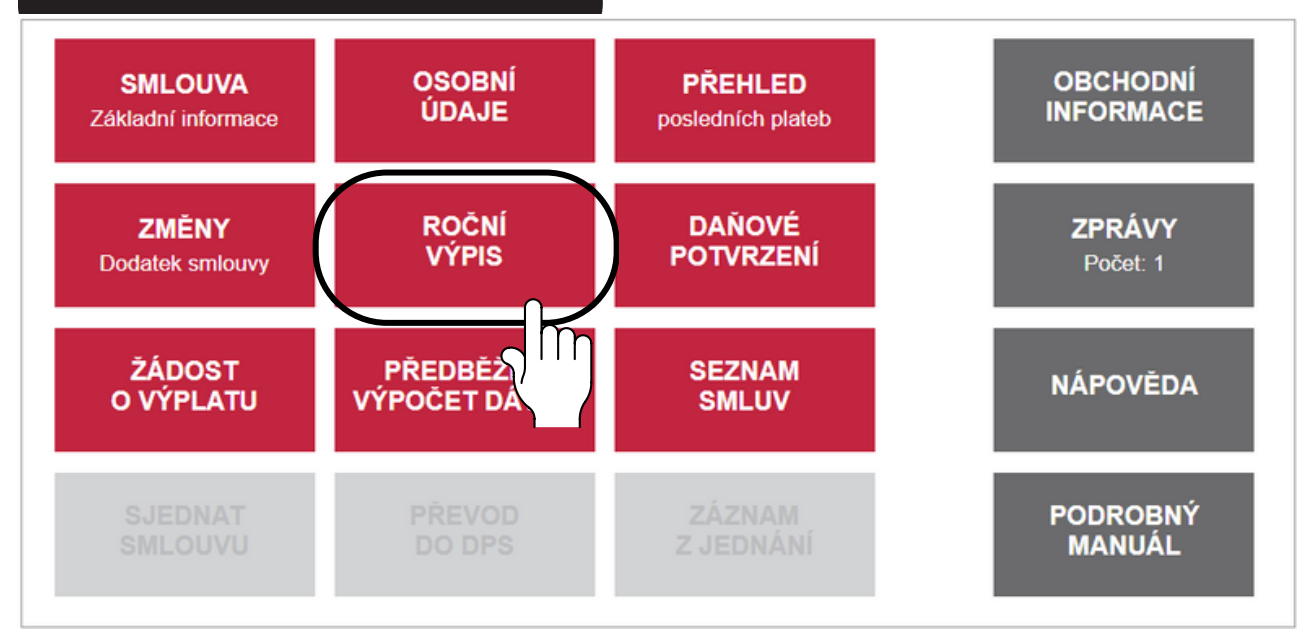

### Zde si vyzvednete "Roční výpis".

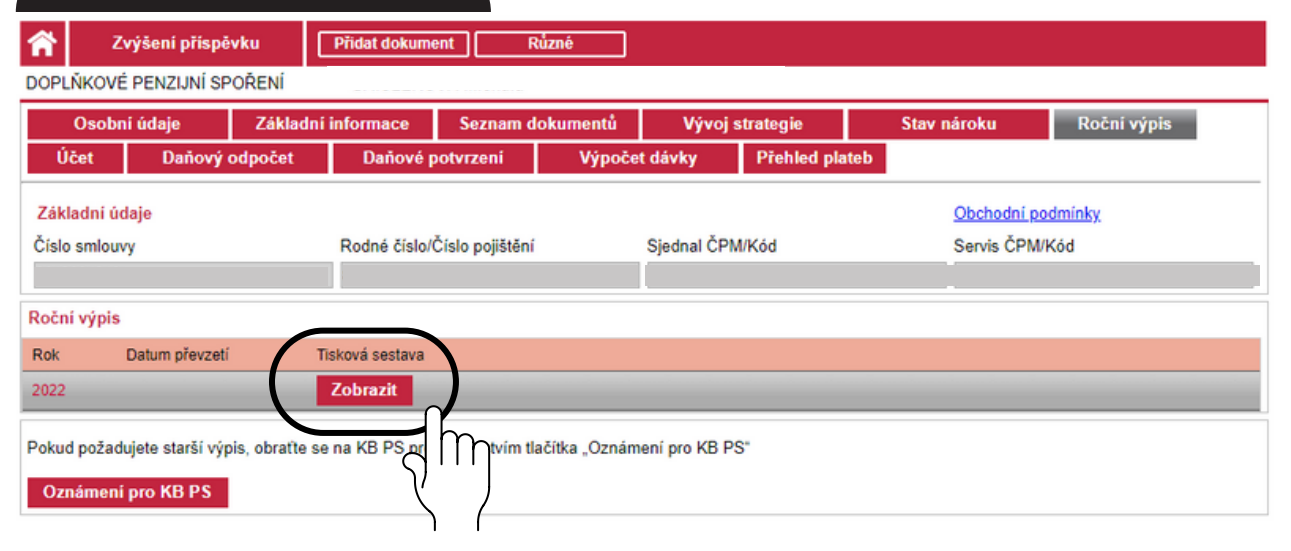

#### V případě, že máte následnou smlouvu a potřebujete zobrazit smlouvu předchozí:

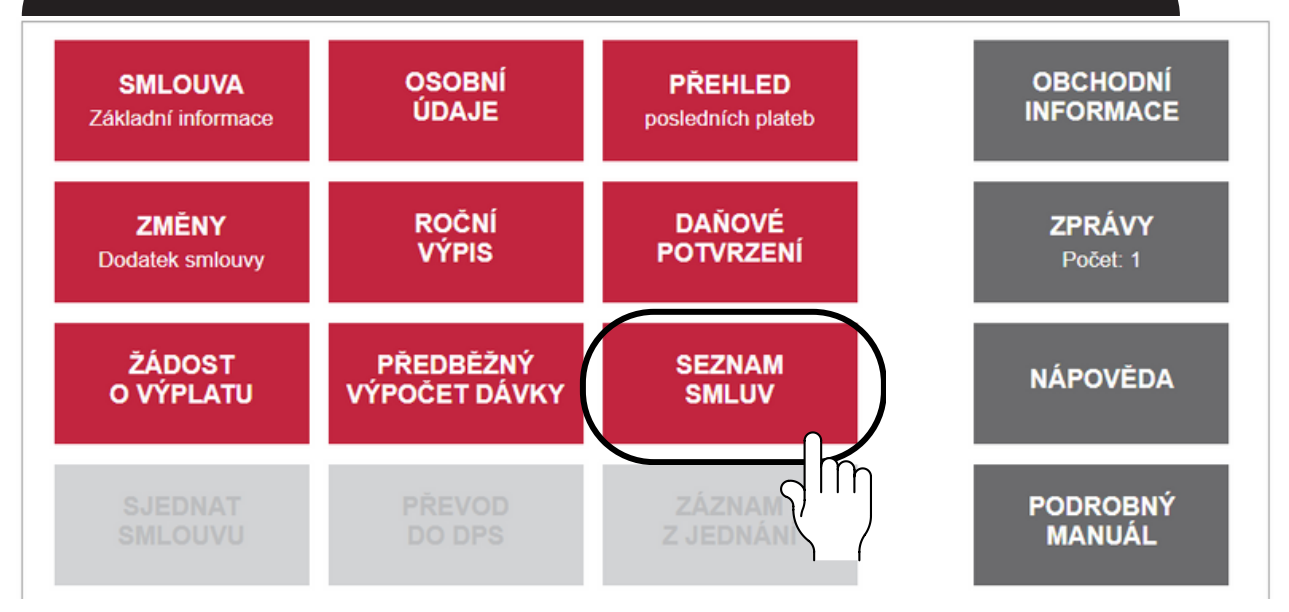

V nabídce vyberte ukončenou smlouvu.

| 👚 Zvýšení příspěvku | Různé                  |               |                |                                 |
|---------------------|------------------------|---------------|----------------|---------------------------------|
| Seznam smluv        |                        |               |                |                                 |
| Produkt             | Archivní číslo smlouvy | Datum začátku | Datum ukončení | Stav                            |
| DPS (III. pilíř)    | 3012804210             | 01.08.2016    |                | A                               |
| DS (II. pilíř)      | 4001506106             | 01.03.2015    | 31.10.2016     | v                               |
|                     |                        |               | Sm             |                                 |
| K < 1 > > Záznamů   | na stránce 10 💌        |               | Y/             | Stránka 1 z 1, řádek 1 až 2 z 2 |

| Osobní údaje                                   | Základní inform | nace | Stav účtu              | Výpočet dávky              | Seznam dokumentů                                            | Stav nároku          |
|------------------------------------------------|-----------------|------|------------------------|----------------------------|-------------------------------------------------------------|----------------------|
| Úmrti                                          | Roční výpis     | Dar  | ový odpočet            | Daňové potvrzení           | Elektronický archiv                                         |                      |
| Základní údaje<br>Zařazení klienta<br>Příjmení | Archivni        | hŋ   | Číslo smlouvy<br>Titul | Stav smlouvy<br>Vypořádána | Penzijní plán<br><u>04 - PP platný od</u><br><u>09/2004</u> | Tisk aktuální smlouv |
| <b>Stav smlouvy</b><br>Aktuální zůstatek na    | a účtu          |      | 0,00                   | Detail stavu účtu          |                                                             |                      |

## 2. v internetovém bankovnictví KB "Moje Banka"

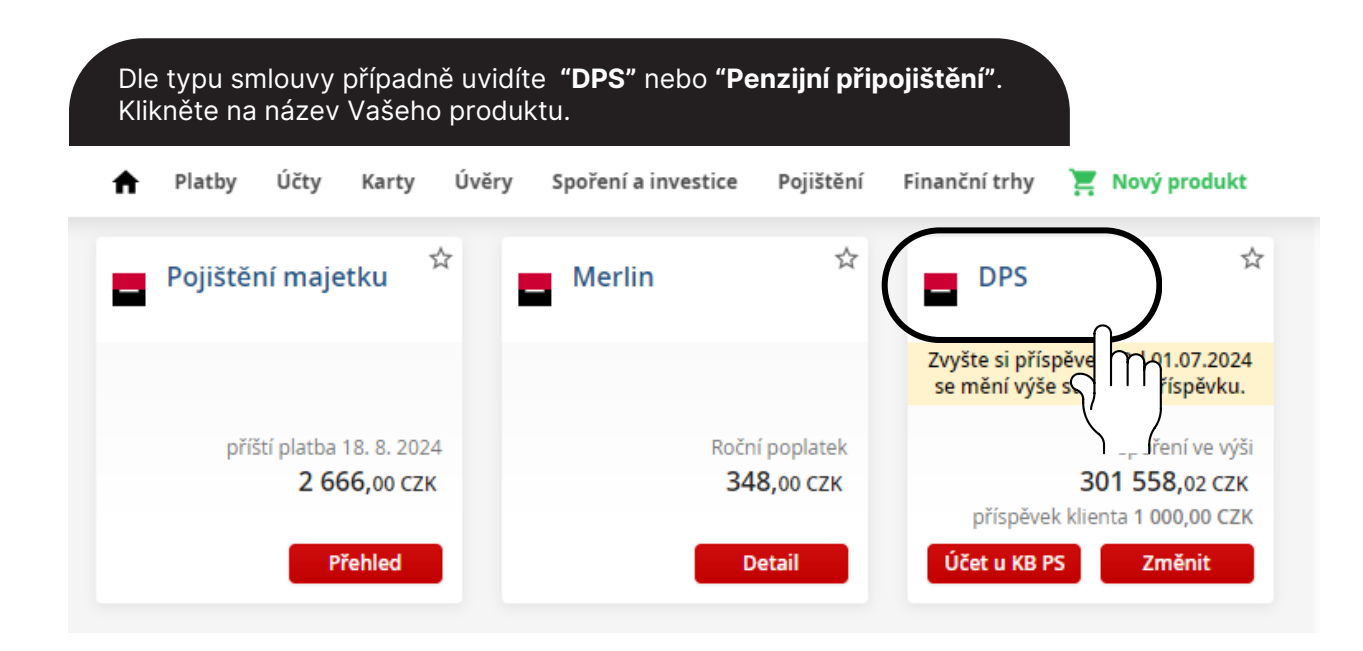

|                                                                                                    | .,,                                                               | Ŧ                                                        |                            | Zprávy                    | Dokumenty 🚽                | Micha               | la Gaislerová 🦂 | Nastavení            | 4:41 |
|----------------------------------------------------------------------------------------------------|-------------------------------------------------------------------|----------------------------------------------------------|----------------------------|---------------------------|----------------------------|---------------------|-----------------|----------------------|------|
| Platby Účty                                                                                                    | Karty Úvěry                                                       | Spoření a investi                                        | i <mark>ce</mark> Pojištěn | í Finanční t              | rhy 🏾 📜 Nový pr            | rodukt              |                 |                      |      |
| lajitel                                                                                                    |                                                                   |                                                          |                            |                           |                            |                     | 0.04            |                      |      |
| rodukt DPS<br>islo smlouvy                                                                                                    |                                                                   |                                                          |                            |                           |                            | -                   | DPS             |                      |      |
| loje0dměny                                                                                                    |                                                                   |                                                          |                            |                           |                            |                     |                 |                      |      |
|                                                                                                    |                                                                   |                                                          |                            |                           |                            |                     |                 |                      |      |
| Detail smlouvy                                                                                                    | Fondy                                                             |                                                          |                            |                           |                            |                     |                 |                      | - 1  |
| mlouva o doj                                                                                                    | olňkovém p                                                        | penzijním spo                                            | vření                      |                           |                            |                     |                 |                      |      |
| islo smlouvy                                                                                                    | 3012                                                              | 804210                                                   |                            |                           | Příspěvky dle sml          | ouvy                |                 |                      |      |
| odnota smlouvy                                                                                                    | 301 5                                                             | 58,02 CZK                                                |                            |                           | Тур                        | Částka              |                 | Frekvence            |      |
| atum účinnosti smlou<br>vestiční strategie                                                                                                    | INVY 1.8.2                                                        | 2016<br>duální strategie                                 |                            |                           | Účastník                   | 1                   | 000,00 CZK      | 1 měsíc              |      |
| vesticin strategie                                                                                                    |                                                                   | oonn sootegie                                            |                            |                           | Zaměstnavatel              |                     | Ano             | 1 měsíc              |      |
|                                                                                                    |                                                                   |                                                          |                            |                           | Zvyšte přís<br>o 48 000 CZ | pěvek na 5 70<br>K. | 0 CZK a snižte  | si navíc základ daně | ē    |
| formace ke dni: 16. 1. 2                                                                                                    | 024                                                               |                                                          |                            |                           | Účet u KB                  | PS 🖸                | Výpisy          | Změnit příspi        | ěvek |
|                                                                                                    |                                                                   |                                                          |                            |                           |                            |                     |                 |                      |      |
|                                                                                                    |                                                                   |                                                          |                            |                           |                            |                     | (               | -110                 |      |
|                                                                                                    |                                                                   |                                                          |                            |                           |                            |                     | (               | ĮII                  |      |
| <li>kněte na '</li>                                                                                                    | Stáhnout                                                          | t" a vyzvedn                                             | iěte si ta                 | k roční v                 | ýpis.                      |                     | (               |                      |      |
| Klikněte na '<br>Platby Účty                                                                                                    | ˈStáhnout<br>Karty Úvi                                            | t" a vyzvedn<br>Ery Spoření a in                         | iěte si ta<br>westice Po   | k roční v<br>ojištění Fil | ýpis.                      | Nový pro            | dukt            |                      |      |
| (likněte na '<br>Platby Účty                                                                                                    | 'Stáhnout<br>Karty Úvi                                            | " a vyzvedn<br>Fry Spoření a in                          | iěte si ta                 | k roční v<br>ojištění Fil | ýpis.<br>nanční trhy 📜     | Nový pro            | (<br>dukt       |                      |      |
| Klikněte na '<br><sup>Platby</sup> <sup>účty</sup><br>ýpisy a potv                                                                                    | 'Stáhnout<br><sub>Karty</sub> Úvi<br>rzení                        | t" a vyzvedn<br>Ery Spoření a in                         | iěte si ta<br>westice Po   | k roční v                 | ýpis.<br>Þanční trhy 🎽     | . Nový pro          | dukt            |                      |      |
| Klikněte na '<br>Platby Účty<br>ýpisy a potv                                                                                                    | Stáhnout<br><sub>Karty</sub> Úvi<br>rzení                         | a vyzvedn<br>Try Spoření a in                            | iěte si ta<br>westice Po   | k roční v                 | ýpis.<br>Þanční trhy 🍹     | . Nový pro          | dukt            |                      |      |
| Klikněte na '<br><sup>Platby</sup> <sup>účty</sup><br>ýpisy a potv<br>ostupné výp                                                                     | Stáhnout<br><sub>Karty</sub> úvi<br>rzení<br>bisy a poty          | t" a vyzvedn<br>Try Spoření a in<br>Vrzení Ø             | iěte si ta<br>westice Po   | k roční v                 | ýpis.<br>Þanční trhy 🃜     | . Nový pro          | dukt            | Į                    |      |
| Klikněte na '<br>Platby účty<br>ýpisy a potv<br>ostupné výp                                                                                           | Stáhnout<br>Karty Úvi<br>rzení<br>Disy a potv                     | t" a vyzvedn<br>Fry Spoření a in<br>Vrzení Ø             | iěte si ta<br>westice Po   | k roční v                 | ýpis.                      | . Nový pro          | dukt            |                      |      |
| Klikněte na '<br>Platby účty<br>ýpisy a potv<br>ostupné výp<br>odukt, pro který ch                                                                    | Stáhnout<br>Karty Úvi<br>rzení<br>Disy a potv                     | t" a vyzvedn<br>Ery Spoření a in<br>Vrzení Ø<br>ikumenty | iěte si ta<br>westice Po   | k roční v                 | ýpis.<br>nanční trhy       | Nový pro            | dukt            |                      |      |
| Klikněte na <sup>4</sup><br>Platby <sup>Účty</sup><br>ýpisy a potv<br>ostupné výp<br>odukt, pro který ch<br>ops                                       | Stáhnout<br>Karty Úvi<br>rzení<br>Disy a potv<br>cete zobrazit do | t" a vyzvedn<br>Ery Spoření a in<br>Vrzení Ø<br>ikumenty | iěte si ta<br>westice Po   | k roční v                 | ýpis.                      | Nový pro            | dukt            |                      |      |
| Klikněte na <sup>4</sup><br>Platby <sup>účty</sup><br>ýpisy a potv<br>ostupné výp<br>odukt, pro který ch<br>PS<br>Dokument<br><u>Roční výpis 2022</u> | Stáhnout<br>Karty Úvi<br>rzení<br>Disy a potv<br>cete zobrazit do | t" a vyzvedn<br>Fry Spoření a in<br>Kurzení @            | věte si ta                 | k roční v                 | ýpis.                      | Nový pro            | dukt            |                      |      |

## **3.** v Mobilní bance KB

| V dolní části klikněte n                                                                                 | a ikonu <b>"Banka"</b> . | Vyberte složku <b>"Dokumenty"</b> .                                                        |
|----------------------------------------------------------------------------------------------------|--------------------------|--------------------------------------------------------------------------------------------|
|                                                                                                    | Odhlásit                 |                                                                                            |
| Přehled                                                                                                  |                          | Banka                                                                                      |
| Úvěrové účty                                                                                             |                          |                                                                                            |
| <b>Lady karta</b><br>35-3666021397/0100<br>Bezúročné období: 12 311,13 CZK<br>Limit úvěru: 30 000,00 CZK | <b>1 165</b> ,16 сzк     |                                                                                            |
| Pojištění                                                                                                |                          | Schůzky Zavolat E-mail Doporučit<br>Komunikace                                             |
| Merlin<br>5501271542                                                                                     | >                        | Dokumenty                                                                                  |
| Penzijní spoření                                                                                         |                          | Schránka                                                                                   |
| DPS<br>3012804210                                                                                        | 301 558,02 сzк           | Bankomaty a pobočky                                                                        |
| Mám zájem si sjednat                                                                                     |                          | 📅 Moje domácí pobočka 🛛 🚿                                                                  |
| <b>Debetní karta</b><br>Embosovaná nebo Zlatá                                                            | >                        | Mapa bankomatů a poboček                                                                   |
|                                                                                                    |                          | 800 521 521<br>Pro volání z České republiky                                                |
| A 🖬 O                                                                                                    |                          | <ul> <li>+420 955 559 550</li> <li>Pro volání ze zahraničí</li> <li>★ ■ ● ↑10 ☆</li> </ul> |
| Přehled Karty Nový produ                                                                                 | kt Banka Nastavení       | Přehled Karty Nový produkt Banka Nastavení                                                 |

#### Zde vyberte možnost Zde vidíte DPS nebo Penzijní připojištění. "Výpisy z účtů a potvrzení". Klikněte na "Roční výpis". K Banka Dokumenty Zpět Výpisy a potvrzení B Lady karta **Výpis z účtu ke kreditní kartě** 5.1.2024 Nahrát dokument > Dokumenty Výpis z účtu ke kreditní kartě 5.12.2023 È > 💻 Archiv > **Výpis z účtu ke kreditní kartě** 3.11.2023 > Gi Podmínky 10 > DPS Výpisy z účtů a potvrzení Roční výpis 2022 Ir K vyřízení Daňové potvrzení 2022 Dodatek ke smlouvě o osobní È kreditní kartě Podepsáno 11110 0 ¢ 1 -Q Θ ÎII 1 Přehled Nový produkt Banka Karty Nastavení Nový produkt Přehled Karty Banka Nastavení

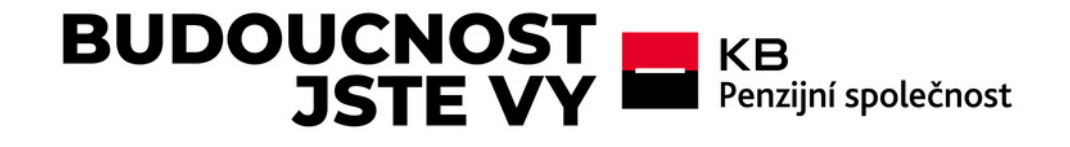